## [申込から受診までの流れ] パソコン・スマートフォンなら 手続きが、短時間で完了 パンコン・スマートフォンなら 手続きが、短時間で完了

↓こちらをクリック↓

https://www.kenkobox.jp/

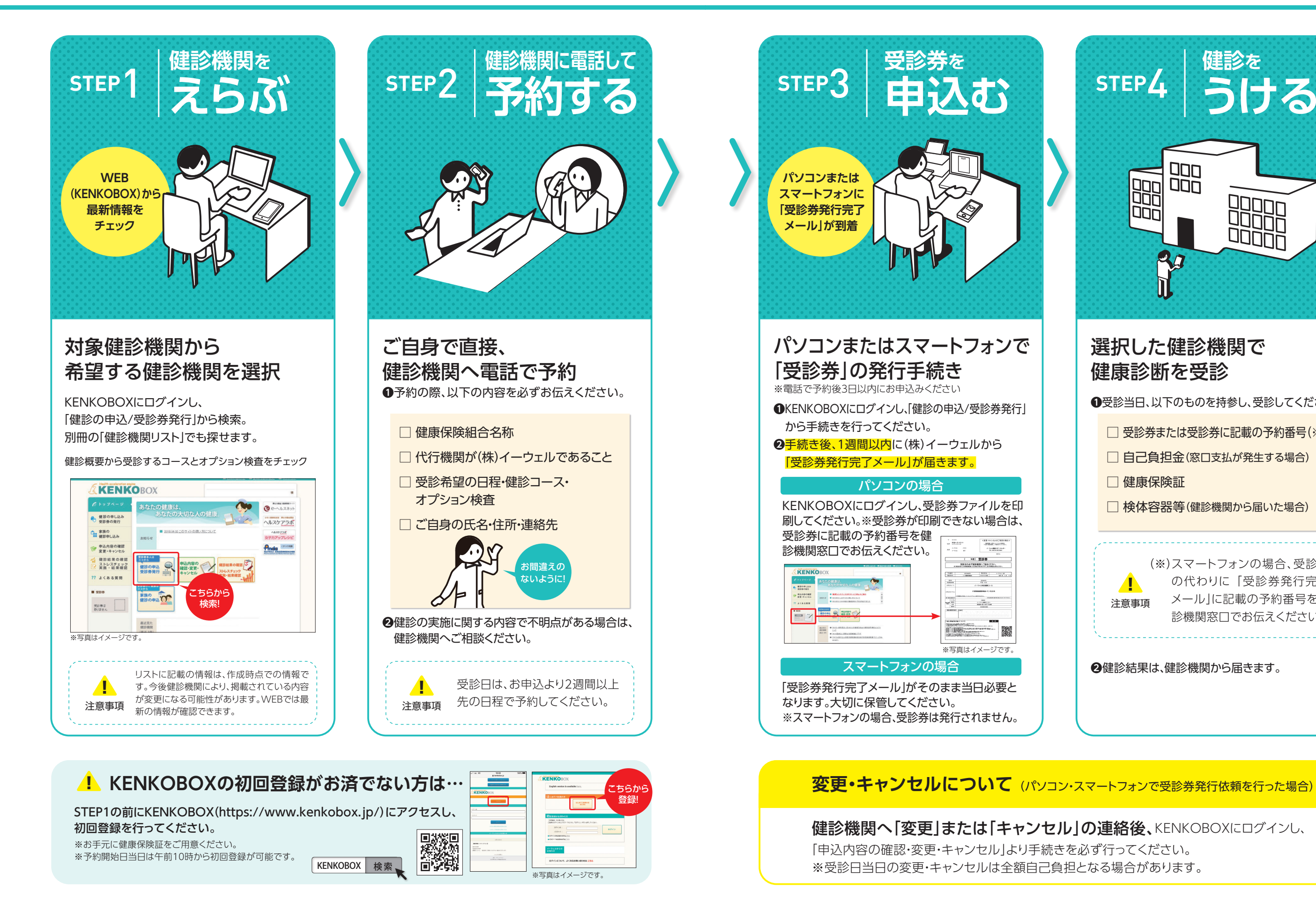

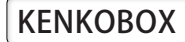

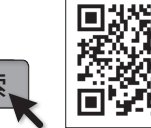

検索

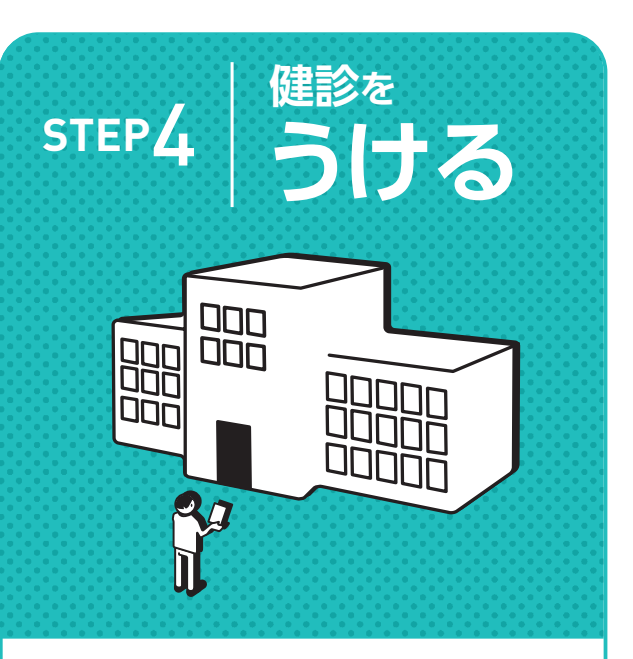

## 選択した健診機関で 健康診断を受診

●受診当日、以下のものを持参し、受診してください。

- □ 受診券または受診券に記載の予約番号(※)
- □ 自己負担金(窓口支払が発生する場合)
- □ 健康保険証
- □ 検体容器等(健診機関から届いた場合)

(※)スマートフォンの場合、受診券 の代わりに「受診券発行完了 メール|に記載の予約番号を健 注意事項 診機関窓口でお伝えください

❷健診結果は、健診機関から届きます。